## Bild: Darstellung - Fokuspunkt und Copyright (Reiter Eigenschaften)

Bei allen Einstellungen wird das Original-Bild in der Bildergalerie NICHT verändert.

## Bildformat und Bildgröße in den Element-Einstellungen der Inhaltselemente

Diese beiden Felder in den jeweiligen **Element-Einstellungen** steuern die Darstellung:

<u>Bildformat</u> gibt das Breite/Höhe-Verhältnis für die Anzeige des Bildes an dieser Stelle vor

Wie im Inhalt eingestellt = Breite/Höhe sind die Werte im Original oder des Ausschnitts (vgl. B.10)

Weichen Breite/Höhe-Verhältnis und Bildformat voneinander ab, wird das Bild passend beschnitten:

- I.d.R. wird die Breite beibehalten und die <u>Höhe beschnitten</u>; bei zu wenig Höhe wird stattdessen die <u>Breite beschnitten</u> !
- Bei 1:1 bestimmt die <u>kürzere</u> Seite die Kantenlänge (Quadrat).

Mit *kann* ein Breite/Höhe-Verhältnis vorgegeben werden, z.B. 2,1-3 (A4 hoch).

Ein Ausschnitt (vgl. B.10) kann mit beliebigen Breite/Höhe-Verhältnis erstellt werden!

**<u>Bildgröße</u>** gibt in % an, wieviel Platz das Bild in der Breite einnimmt, wenn z.B. beim Inhalts-Abschnitt im Formatter (vgl. C.7) der **Text neben dem Bild** steht (das Breite/Höhe-Verhältnis bleibt jeweils gleich)!

Steht das Bild **nicht** neben dem Text, wird es unabhängig von der hier gewählten Einstellung immer in der vollen Breite (des Containers) angezeigt (Vorsicht bei Bildern mit zu wenigen Pixeln!).

## • Fokuspunkt setzen

Das Bild, bzw. der Ausschnitt werden so gezeigt, **dass der Bereich um den Fokuspunkt** In jedem Fall sichtbar ist. (Standard: Bildmitte!).

Wenn dabei ein wichtiger Bildteil abgeschnitten wird, kann der Fokuspunkt verschoben/ neu gesetzt werden (siehe unten).

(1) Offne Bildergalerie » zeigt die Vorschau im Reiter Eigenschaften mit dem Fokuspunkt 
in der Mitte

| Bild     | d d                                                                                                    |
|----------|----------------------------------------------------------------------------------------------------|
| Bildpfad | Notering 27 (2008) / anleitung-mercury/.galleries/bilder/Workflow-Testbilder/PX-750 🗅                                                                                       |
|          | PX 7505200 Bildformate<br>Dimension 750 x 500<br>Beschreibu tutorials - Dokumentationen und Anleitungen zu Ope<br>Zuletzt ga kehr wilfried<br>Letztes And 605 2022 09:25:37 |

- (2) » 
  Fokuspunkt mit der Maus verschieben (Farbänderung: 
  !)
- (3) OK » Formatierung abschließen

Der Fokuspunkt kann mit den gleichen Schritten an eine andere Stelle verschoben oder über Entfernen zurück in die Mitte gesetzt werden.

Achtung: Der gesetzte Fokuspunkt wird im Originalbild gesetzt und gilt in allen Elementen, in denen dieses Bild verwendet wird, ob komplett oder als Ausschnitt.

Liegt der **Fokuspunkt** bei einem **Ausschnitt außerhalb**, wird das Bild ggf. **vor** der Beschneidung verzerrt (!), damit der Bereich um den Fokuspunkt sichtbar bleibt!

## Copyright eintragen - Nutzung von Bild-Datenbanken

Bild-Datenbanken verlangen <u>beim Bild</u> eine Quellenangabe, siehe Vorgaben in den Nutzungsbedingungen (!) Ggf. wird *ergänzend ein Hyperlink zur Datenbank* gefordert – bei *jedem Bild* oder *einmal*, z.B. im Impressum.

Damit diese Forderung bei allen Inhaltselementen erfüllt wird, muss:

• die Quellenangabe im Reiter Eigenschaften des Bildes eingetragen sein; z.B. beim Hochladen (B.8)

■ in den Element-Einstellungen der Schalter Zeige Bild-Copyright aktiviert sein 🗹 !

Beispiel einfache **Quellenangabe**: © *Fotograf / Datenbank* und wenn der **Link beim Bild** stehen muss: © *Fotograf /* <a href="<http://www.Datenbank.xx" target="\_blank" rel="noopener">Datenbank</a>

| 16:9 - HDTV                   |
|-------------------------------|
| Wie im Inhalt eingestellt     |
| 1:1 - Quadratisch             |
| 4:3 - TV                      |
| 3:2 - Kleinbild               |
| 16:9 - HDTV                   |
| 2:1 - Doppelte Breite         |
| 2,35:1 - Widescreen           |
| 3:1 - Ultra Widescreen        |
| 35:45 - Passbild (Hochformat) |
| 2:3 - Kleinbild (Hochformat)  |
|                               |
|                               |

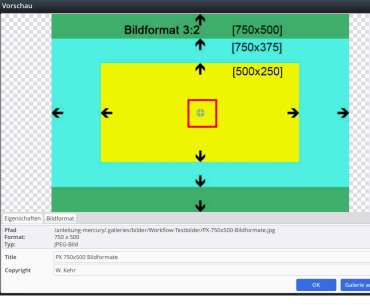

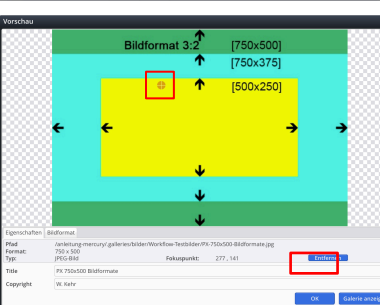